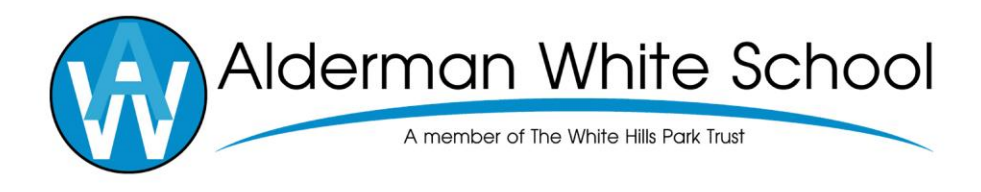

## Choosing a preferred language in MyChildAtSchool

Dear Parents/Carers,

This document gives you instructions on how to choose a preferred language in MyChildAtSchool. It is set to English as default.

## Step 1:

Log into MyChildAtSchool (MCAS) on a laptop/desktop device.

## Step 2:

Click on your name at the top of the page and select account settings

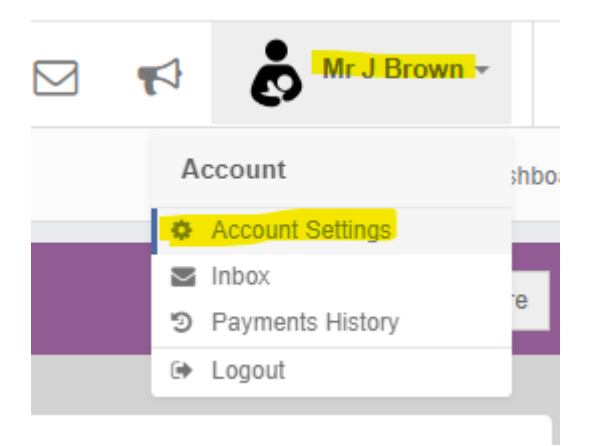

## Step 3:

Find the section called 'Preferred Communication Language' and select a language from the dropdown menu.

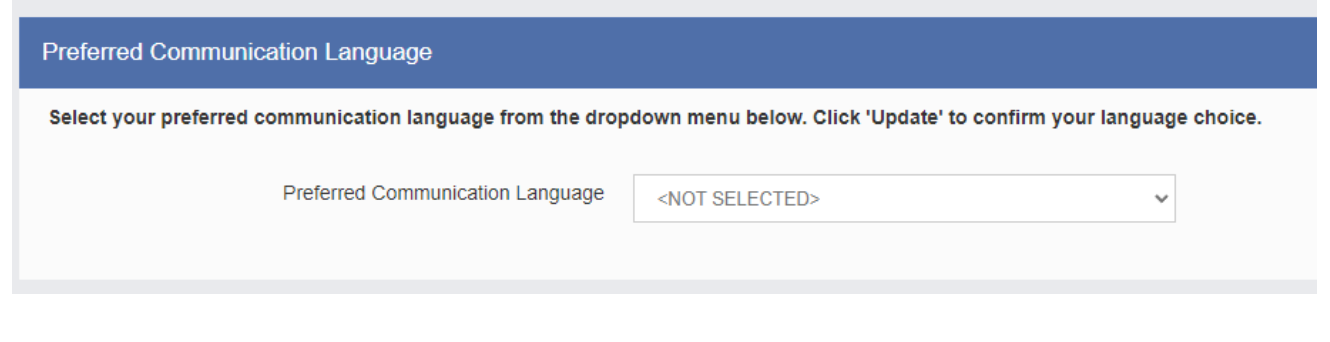

Step 4: Click update

If you experience any technical difficulties then please email mcas@aldermanwhite.school